## রাজশাহী বিশ্ববিদ্যালয়

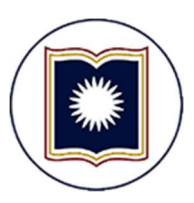

অনলাইনে ছাত্র-ছাত্রী ভর্তির ইউজার ম্যানুয়াল

( শিক্ষার্থীদের জন্য )

## শিক্ষার্থীদের জন্য নির্দেশনা

**১.** বিভাগ থেকে নির্দেশনা পেলে অনলাইনে ভর্তির আবেদন করার জন্য শিক্ষার্থীকে প্রথমে রাজশাহী বিশ্ববিদ্যালয়ের ওয়েবসাইটে গিয়ে ONLINE SERVICES মেনু থেকে "Online Form Fill-up System For Students" লিংকে (চিত্র-১) ক্লিক করলে Student Login পেজ আসবে।

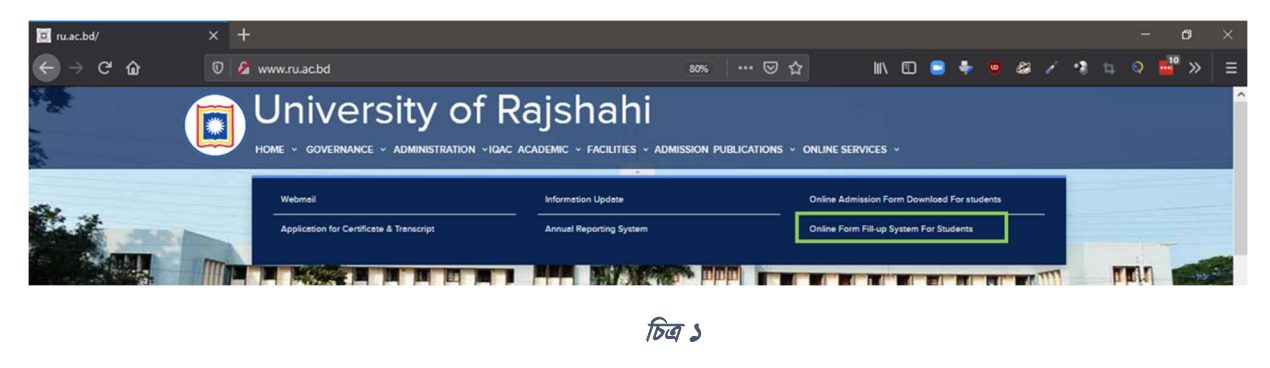

২. এখানে শিক্ষার্থী তার ইন্টারনেট আইডি এবং পাসওয়ার্ড ব্যবহার করে স্টুডেন্ট প্যানেল এ লগইন করতে পারবে (চিত্র-২)।

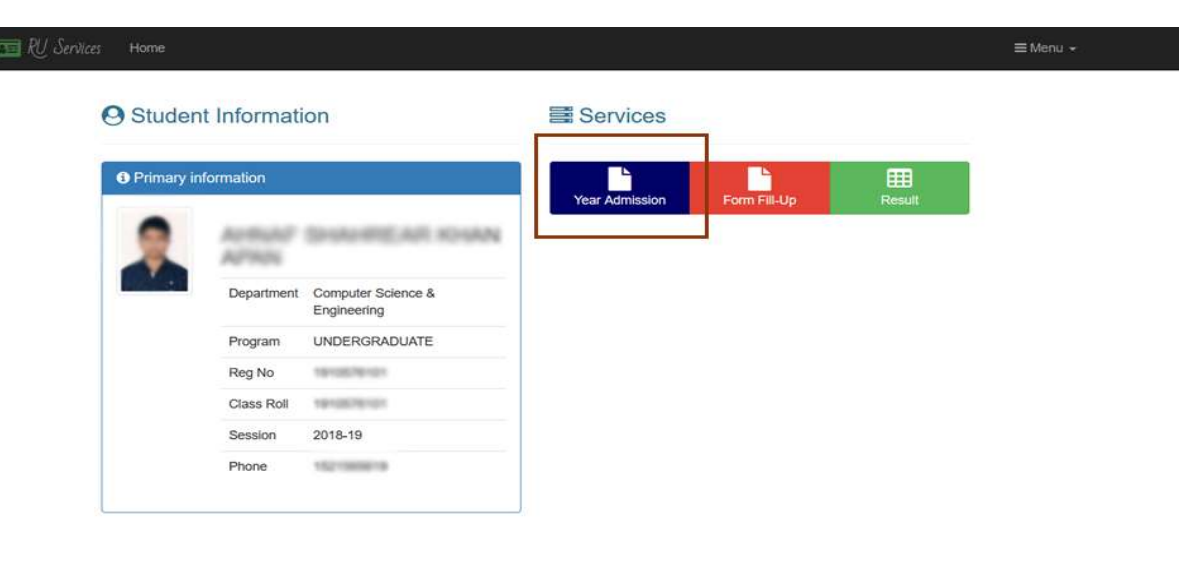

চিত্র ২

৩. ভর্তির জন্য মনোনীত তালিকায় শিক্ষাথীর নাম যুক্ত করা থাকলে স্টুডেন্ট প্যানেলে Services সেকশনের নিচে "Year Admission" এ ক্লিক করলে পরবর্তী পেজে Available Admission এর নিচে উক্ত বর্ষ/সেমিস্টারে ভর্তির এজন্য Apply বাটন দেখতে পাবে (চিত্র-৩) ।

| Belo         | iow are the list of all admission for you |            |                    |                       |                  |                  |                          |      |        |          |
|--------------|-------------------------------------------|------------|--------------------|-----------------------|------------------|------------------|--------------------------|------|--------|----------|
| id           | Admission For                             | Start      | End - Without Fine |                       | End - With Fine  |                  | End - Special Permission |      | Action |          |
| 16           | B.Sc. Engg. Part-4 , 2020                 | 2020-10-0  | 09 2020<br>6 day   | -10-16<br>/s from now | 2020-1<br>1 week | 0-23<br>from now | -                        |      |        | Ce Apply |
|              |                                           |            |                    |                       |                  |                  |                          |      |        |          |
| All          | Your Admissic                             | on Applica | tions              |                       |                  |                  |                          |      |        |          |
| All<br>Below | Your Admissio                             | on Applica | Resident           | Deadline              |                  | Amount           | BILL ID                  | Paid | МЕТНОД | Action   |

8. Apply এ ক্লিক করলে একটি অ্যাডমিশন ফরম আসবে (চিত্র-৪)।

| 📧 RU Services | Home |                  |                           | ≡ Menu → |
|---------------|------|------------------|---------------------------|----------|
|               |      | Admission Infor  | mation                    |          |
|               |      | Admission For    | B.Sc. Engg. Part-4 , 2020 |          |
|               |      | Student Type     | Regular                   |          |
|               |      | Residency Status | ○ Non-Resident ○ Resident |          |
|               |      | Contact No.      | Contact No.               |          |
|               |      |                  | Apply Cancel              |          |
|               |      |                  | চিত্র ৪                   |          |

৫. উক্ত ফরমে প্রয়োজনীয় তথ্য দিয়ে apply এ ক্লিক করলে পরবর্তী পেজে একটি Bill No. ও পরিক্ষার ফি সম্বলিত একটি পে-স্লিপ তৈরি হবে (চিত্র-৫)।

| E RU Services Home  |           |                             |                        |                             | ≡ Menu ÷ |
|---------------------|-----------|-----------------------------|------------------------|-----------------------------|----------|
|                     |           | ← Back                      | 🕼 Edit 🔺 Download Bill | • Payment Instruction       |          |
| Admissio            | n Details |                             |                        |                             |          |
| Department          |           | Computer Science & Engineer |                        |                             |          |
| Admission Fo        | r         | B.Sc. Engg. Part-4 , 2020   |                        |                             |          |
| Personal            | Details   |                             | Bill Details           | 5                           |          |
| Mobile No.          |           |                             | Bill No.               | TK. 3,156.00 Q View Details |          |
| Class Roll          | 101000000 |                             | Amount                 |                             |          |
| Session             | 2018-19   |                             | Paid                   | 0                           |          |
| Student Type        | Regular   |                             | Payment Date           |                             |          |
| Residency<br>Status | Resident  |                             |                        |                             |          |

চিত্ৰ ৫

**৬.** "Download Bill" এ ক্লিক করলে পে-স্লিপ টি ডাউনলোড করা যাবে। এছাড়া "Payment Instruction" এ ক্লিক দিয়ে সেখানে বর্ণিত পদ্ধতি অনুযায়ী ডাচ বাংলা মোবাইল ব্যাংকিং (রকেট) এর মাধ্যমে পে-স্লিপে বর্ণিত Bill Number ব্যবহার করে ভর্তি ফি পরিশোধ করতে হবে।

## ডাচ বাংলা মোবাইল ব্যাংকিং (রকেট) এর মাধ্যমে ভর্তি ফি পরিশোধ পদ্ধতিঃ

- Step-1: \*322# ডায়াল করতে হবে।
- Step-2: "1. Bill Pay" অপশন সিলেক্ট করতে হবে।
- Step-3: "2. Other" অপশন সিলেক্ট করতে হবে।
- Step-4: "Enter Payer Mobile No." এর স্থলে প্রার্থীর মোবাইল নম্বর দিতে হবে।
- Step-5: "0. Other" অপশন সিলেক্ট করতে হবে।
- Step-6: Enter Biller ID. এর স্থলে '1953' টাইপ করতে হবে।
- Step-7: Enter Bill Number এর স্থলে স্লিপে প্রদত্ত Bill Number টি প্রদান করতে হবে।
- Step-8: Enter Amount এর স্থলে স্লিপে প্রদন্ত সর্বমোট ফি এর পরিমাণ দিতে হবে।
- Step-9: Enter PIN এর স্থলে Customer এর রকেট Account এর PIN নম্বর দিতে হবে।
- Step-10: Payment Confirmation SMS আসবে। এই SMS থেকে Transaction ID (TxnID) সংরক্ষণ করতে হবে।